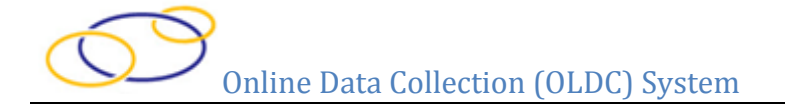

## **Quick Sheet: Clone the TANF ARRA ACF-196 Report Form**

## Audience: Grantees

## **Purpose**

Provide instructions for cloning report forms in the Online Data Collection (OLDC) system. Cloning a report copies all data (including attachments) from a previous period to a current report period.

Only reports from different reporting periods can be cloned to the current period. Clones cannot be made from reports within the same period, and only submitted forms may be cloned. Forms with a status of saved, validated, or certified cannot be cloned. Additionally, revisions cannot be cloned.

## **Steps**

- 1. Log into Secure Sign-In (<u>https://extranet.acf.hhs.gov/ssi/</u>) and launch OLDC.
- 2. The OLDC "Home" screen appears. Click the link Report Form Entry.
- 3. The "Program & Grantee Selection" screen appears. Select the *Program Name* **Temporary Assistance for Needy Families**.
- 4. From the *Grantee Name* drop-down list, select your organization name (State).
- 5. From the *Report Name* drop-down list, select the report type **ARRA Expenditure (ACF-196)**.
- 6. Click the **Enter** button.

|                             | Program & Grantee Selection                                                    |
|-----------------------------|--------------------------------------------------------------------------------|
| Please use t                | he drop-down lists below to make selections. Steps must be completed in order. |
| Step 1: Program Name:       | Temporary Assistance for Needy Families 💌                                      |
| Step 2: Grantee Name:       | VA [1 540959533 A2] (1996-2028) VIRGINIA                                       |
| Step 3: <u>Report Name:</u> | ARRA - Expenditure (ACF - 196)                                                 |
|                             | Enter                                                                          |

- The "Report Selection" screen appears. Select the Funding/Grant Period and the current Report Period (07/01/2014 – 09/30/2014).
- 8. From the *Select Action* dropdown menu, choose **Clone Report**.
- 9. Click the **Enter** button.

|         |          | Grant & I                                                               | Report Period Selec                                          | tion                             |
|---------|----------|-------------------------------------------------------------------------|--------------------------------------------------------------|----------------------------------|
|         |          | Program Name: Ter<br><u>Grantee Name:</u> VIR<br><u>Report Name:</u> AC | mporary Assistance for N<br>RGINIA<br>:F-196: TANF ARRA Fina | eedy Families<br>ncial Report    |
|         | Please   | use the drop-down lists bel                                             | low to make selections. S                                    | teps must be completed in order. |
| Step 1: | Fu       | nding / Grant Period: 10/                                               | /01/2012 - 09/30/2026 TANF                                   | (1302VATANF)-Open 🔻              |
| Step 2: | Report F | Period:                                                                 |                                                              |                                  |
|         | Select   | Reporting Period:                                                       | Due Date:                                                    | Status:                          |
|         | ۲        | 07/01/2014 - 09/30/2014                                                 | 11/14/2014                                                   |                                  |
|         | $\odot$  | 04/01/2014 - 06/30/2014                                                 | 08/14/2014                                                   | =                                |
|         | 0        | 01/01/2014 - 03/31/2014                                                 | 05/15/2014                                                   |                                  |
|         | 0        | 10/01/2013 - 12/31/2013                                                 | 02/14/2014                                                   | -                                |
|         | 0        | 07/01/2013 - 09/30/2013                                                 | 11/14/2013                                                   | •                                |
| Step 3: |          | Select Action: Clo                                                      | one Report                                                   | •                                |

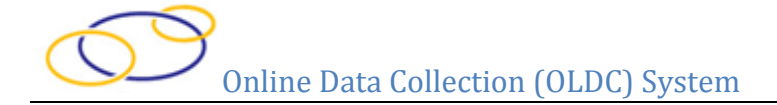

- 10. The screen refreshes and Steps 4 and 5 appear at the bottom of the screen.
- 11. Select the **Funding/Grant Period** (same as above), and **Period Covered By This Report** to clone to the previously selected report.
- 12. Click the **Clone** button.

| 1       | 01/01/2014 - 03/30/2014                                                                                                    | 11/14/2014                                                                       |                                                                                      |
|---------|----------------------------------------------------------------------------------------------------|----------------------------------------------------------------------------------|--------------------------------------------------------------------------------------|
|         | 04/01/2014 - 06/30/2014                                                                                                    | 08/14/2014                                                                       | E                                                                                    |
|         | 01/01/2014 - 03/31/2014                                                                                                    | 05/15/2014                                                                       |                                                                                      |
|         | 10/01/2013 - 12/31/2013                                                                                                    | 02/14/2014                                                                       |                                                                                      |
|         | 07/01/2013 - 09/30/2013                                                                                                    | 11/14/2013                                                                       |                                                                                      |
| Step 3: | Select Action: Clone Repo                                                                                                    | rt                                                                               | · · · · · · · · · · · · · · · · · · ·                                                |
|         |                                                                                                    |                                                                                  |                                                                                      |
|         | E                                                                                                    | nter                                                                             |                                                                                      |
|         |                                                                                                    |                                                                                  |                                                                                      |
| (       | Choose the report period in Steps 4 and 5 to clo                                                                                                    | one to the report                                                                | period selected in Steps 1 and 2.                                                    |
| Sten 4: | 10/01/2012 00/20/2026 TANE (1202) (ATA                                                                                                    | NE) Open -                                                                       | 7                                                                                    |
| 0100 4. | 10/01/2012 - 09/30/2026 TANF (1302VATA                                                                                                    | INF)-Open +                                                                      |                                                                                      |
|         |                                                                                                    |                                                                                  |                                                                                      |
| Step 5: | Period Covered By This Report:                                                                                                    |                                                                                  |                                                                                      |
| Step 5: | Period Covered By This Report:     Image: Image: Ima | 05/15/2014                                                                       | A                                                                                    |
| Step 5: | Oliveral By This Report:     Image: Oliveral By This Report:     Image: Oliveral By This Report:                                                                                                    | 05/15/2014                                                                       |                                                                                      |
| Step 5: | Oliveral By This Report:     Image: Oliveral By This Report:     Image: Oliveral By This Report:                                                                                                    | 05/15/2014<br>02/14/2014<br>11/14/2013                                           |                                                                                      |
| Step 5: | Oliveral By This Report:     Image: Oliveral By This Report:     Image: Oliveral By This Report:                                                                                                    | 05/15/2014<br>02/14/2014<br>11/14/2013<br>08/14/2013                             | Submission in Review by RO                                                           |
| Step 5: | Oliveral By This Report:     Image: Oliveral By This Report:     Image: Oliveral By This Report:                                                                                                    | 05/15/2014<br>02/14/2014<br>11/14/2013<br>08/14/2013<br>05/15/2013               | Submission in Review by RO<br>Submission Accepted by RO                              |
| Step 5: | Oliveral By This Report:     Oliveral By This Report:     Olivera By This Report:     Olivera By                                                                                                    | 05/15/2014<br>02/14/2014<br>11/14/2013<br>08/14/2013<br>05/15/2013<br>02/14/2013 | Submission in Review by RO<br>Submission Accepted by RO<br>Submission Accepted by RO |
| Step 5: | Period Covered By This Report:     01/01/2014 - 03/31/2014     10/01/2013 - 12/31/2013     07/01/2013 - 09/30/2013     04/01/2013 - 06/30/2013     01/01/2013 - 03/31/2013     10/01/2012 - 12/31/2012                                                                                                    | 05/15/2014<br>02/14/2014<br>11/14/2013<br>08/14/2013<br>05/15/2013<br>02/14/2013 | Submission in Review by RO<br>Submission Accepted by RO<br>Submission Accepted by RO |
| Step 5: | Period Covered By This Report:   Image: One of the system of the system of the          | 05/15/2014<br>02/14/2014<br>11/14/2013<br>08/14/2013<br>05/15/2013<br>02/14/2013 | Submission in Review by RO<br>Submission Accepted by RO<br>Submission Accepted by RO |

13. The "Report" screen appears with the pop-up message "Cloning is completed successfully". Click **OK** and begin entering data.

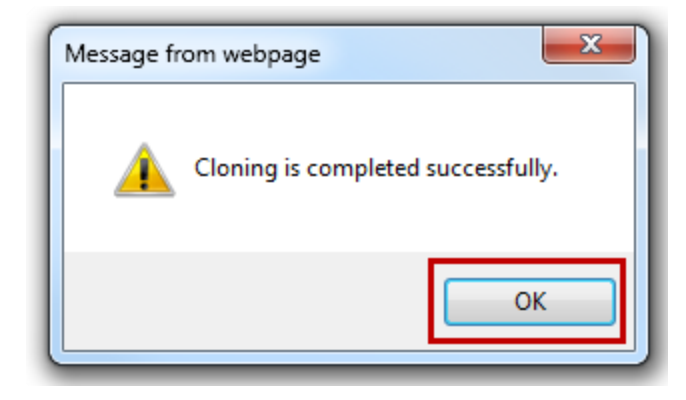